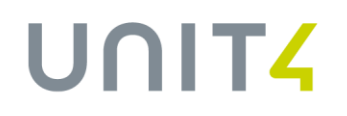

### IRAS API SUBMISSION SETUP GUIDE

Version 2.0

In business for people.

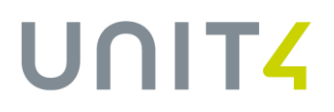

### **Document Version Control**

| Date        | Version | Change Log Summary                                          |
|-------------|---------|-------------------------------------------------------------|
| 03-Feb-2021 | 1.0     | First document                                              |
| 29-Apr-2022 | 2.0     | Updated guide to align with Singpass/Corppass brand refresh |

### **OVERVIEW**

The submission of employees' employment income via IRAS' API will be mandatory from 2023. This setup guide will prepare your system and enable the relevant fields to be available for selection. It is a step-by-step document for a fuss-free API submission.

#### 1. Set up Company master

| ompany                     |                                           |
|----------------------------|-------------------------------------------|
| Company 🚺 Unit4 - Unit4    | 4 Asia Pacific Pte Ltd 👻                  |
| Main Sta                   | tutory                                    |
| Tax Ref No.                | 180011032C                                |
| Tax Ref No. Type           | ROC (Company Registration Number by ACRA) |
| Date of Incorporation      | 01-Jan-2010                               |
| OHQ Status                 | Yes 💌                                     |
| Medisave Account No.       | · · ·                                     |
| Year                       |                                           |
| Medisave Yearly Limit      |                                           |
| Medisave Allowances        |                                           |
| Com Chest %                | 0.00                                      |
| User ID*                   | T8000001J                                 |
| User ID Type*              | NRIC -                                    |
| *Note: This will be used f | or API file submission                    |

✓ Use this company information for Tax Submission

Enter the Company Tax Ref No and Tax Ref No Type.

Enter the User ID and User ID Type.

The User ID will only be used for record purpose and will not be included in the IRAS file.

### 2. IRAS API Submission

| Generate IRAS                                                                                                    | e-Submission X                                                                                      |   |                     |                                                                                                    |
|----------------------------------------------------------------------------------------------------|----------------------------------------------------------------------------------------------------|---|---------------------|----------------------------------------------------------------------------------------------------|
| Pay Year                                                                                                    | 2021                                                                                                | * | Employer Tax No.    | 180011032C - Unit4 Asia Pacific Pte Ltd                                                                                                    |
| As At Date                                                                                                    | 31-Dec-2021                                                                                         |   | Submission Method   | API Submission Submitting as an authorized 3rd party tax agent                                                                                                    |
| Dates<br>Bonus Declared<br>Director Fee Approved<br>Gross Commission Start<br>Gross Commission End<br>Signature Date | 31-Dec-2021           31-Dec-2021           01-Jan-2021           31-Dec-2021           03-Nov-2021 |   | Type<br>Output Type | Private Sector     Image: Constraint of the sector       Default (Draft)     Image: Constraint of the sector       IR8A     IR8S       Appendix 8A     Appendix 8B       Exclude Employees with Form IR21       Exclude Employees filed by Tax Agent       Smaller Font |
| Query                                                                                                    | Default                                                                                             |   |                     |                                                                                                    |
| Range: All Records                                                                                                   |                                                                                                    |   |                     |                                                                                                    |
|                                                                                                    |                                                                                                    |   | Director Tax N      | o. Spreadsheet Preview                                                                                                    |

Submission Method "API Submission" and the checkbox will only be available when "User ID" in Company master is not blank.

For BPO submitting records for customers, tick the checkbox "Submitting as an authorized 3rd party tax agent". This will set the parameter "tax\_agent=true" in the backend. Otherwise, leave the checkbox unticked.

Click on Preview to generate the files and it will open the API Submission screen.

| API Submis  | sion          |                     |             |        |       |                 |        |                 |       |               |         |                  |     |
|-------------|---------------|---------------------|-------------|--------|-------|-----------------|--------|-----------------|-------|---------------|---------|------------------|-----|
| IR8A        | IR8S          | Appendix 8A         | Appendix 8E | 3      |       |                 |        |                 |       |               |         |                  |     |
| Tax Ref No. | Employee Name | Join Date           | Resign Date | Salary | Bonus | Director<br>Fee | Others | Donation MBF    |       | Insurance     | CPF     | Gain < 2003      |     |
| G5464548T   | Employee Q    |                     |             | 0      | 0     | 17000           | 4900   | 0               | 0     | 0             | 0       | 0                | -   |
| G8196843N   | Employee D    |                     |             | 5500   | 0     | 0               | 0      | 2               | 0     | 0             | 0       | 0                |     |
| G9000000X   | Employee P    | 1968-11-08          | 2020-12-13  | 5008   | 0     | 0               | 0      | 0               | 0     | 0             | 0       | 0                |     |
| G9245687R   | Employee U    |                     |             | 11110  | 0     | 0               | 0      | 0               | 0     | 0             | 0       | 0                |     |
| S2432667E   | Employee L    |                     |             | 0      | 0     | 10000           | 87346  | 4               | 0     | 0             | 2400    | 0                |     |
| S7028930Z   | Employee R    |                     |             | 11600  | 0     | 0               | 0      | 0               | 0     | 0             | 2320    | 0                |     |
| S8797822B   | Employee N    |                     |             | 20459  | 0     | 0               | 909005 | 6               | 0     | 0             | 2400    | 0                |     |
| S8797831A   | Employee M    |                     |             | 21751  | 0     | 0               | 972    | 6               | 0     | 0             | 2400    | 0                |     |
| S8797871J   | Employee O    |                     |             | 21751  | 0     | 0               | 0      | 6               | 0     | 0             | 2400    | 0                |     |
| S8941132G   | Employee G    |                     |             | 6300   | 0     | 0               | 0      | 2               | 0     | 0             | 1260    | 0                |     |
| S8941172F   | Employee J    |                     |             | 5500   | 0     | 0               | 1433   | 2               | 0     | 0             | 1100    | 0                |     |
| S8942232I   | Employee H    |                     |             | 9600   | 0     | 0               | 0      | 0               | 0     | 0             | 1920    | 0                |     |
| S8942472J   | Employee K    |                     |             | 8800   | 0     | 0               | 45033  | 3               | 0     | 0             | 1760    | 0                |     |
| S8943132H   | Employee C    |                     |             | 14624  | 0     | 0               | 0      | 4               | 0     | 0             | 2400    | 0                |     |
| S8943733D   | Employee E    |                     |             | 6740   | 0     | 0               | 50     | 2               | 0     | 0             | 1358    | 0                |     |
| S8945232E   | Employee I    |                     |             | 7600   | 0     | 0               | 0      | 3               | 0     | 0             | 1520    | 0                |     |
| S9090909F   | Employee V    |                     |             | 14260  | 0     | 0               | 0      | 0               | 0     | 0             | 2400    | 0                |     |
| S9147852H   | Employee T    |                     |             | 5600   | 0     | 0               | 0      | 0               | 0     | 0             | 1120    | 0                |     |
| S9348612I   | Employee S    |                     |             | 4900   | 0     | 0               | 0      | 0               | 0     | 0             | 980     | 0                |     |
| S9988772I   | Employee F    |                     |             | 7400   | 0     | 0               | 0      | 0               | 0     | 0             | 1480    | 0                | •   |
| 🔣 💽 Pag     | je 1 of 1 🕨 🗾 | Rows Per Page: 30 🔹 |             |        |       |                 |        |                 |       |               | Display | ying 1 - 22 of 2 | 22  |
|             |               |                     |             |        |       |                 |        | Bypass Warnings | s 🗆 [ | Validate Only | Vali    | date and Subr    | nit |
| . 1         |               |                     |             |        |       |                 |        |                 |       |               |         |                  | _   |

Data to be submitted can be reviewed in the screen after clicking on Preview. IRAS files are also generated the same way as if doing Manual Submission.

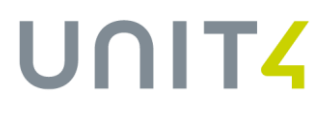

Two options available: "Validate Only" and "Validate and Submit"

\*These two options can be used together with the "Bypass Warnings" checkbox. Bypass Warnings means warnings are ignored and system will proceed to either validate only, or validate and submit the files to IRAS.

\*For testing purpose, please click on the "Validate Only" button so the files will only be validated and not submitted.

#### When click on "Validate Only" or "Validate and Submit",

| Bypass Warnings 🗹 Validate Only Validate and Submit | Bypass Warnings | <b>√</b> | Validate Only | Validate and Submit | ] |
|-----------------------------------------------------|-----------------|----------|---------------|---------------------|---|
|-----------------------------------------------------|-----------------|----------|---------------|---------------------|---|

#### You will be prompted to login with Singpass

|                                                                                                    | ×  |
|----------------------------------------------------------------------------------------------------|----|
| i Info                                                                                                    |    |
| Please login and allow permission to submit employment income<br>IRAS. Once completed, click OK to continue. | to |
| ОК                                                                                                    |    |

Only click OK once your Validation or Validation and Submission is completed.

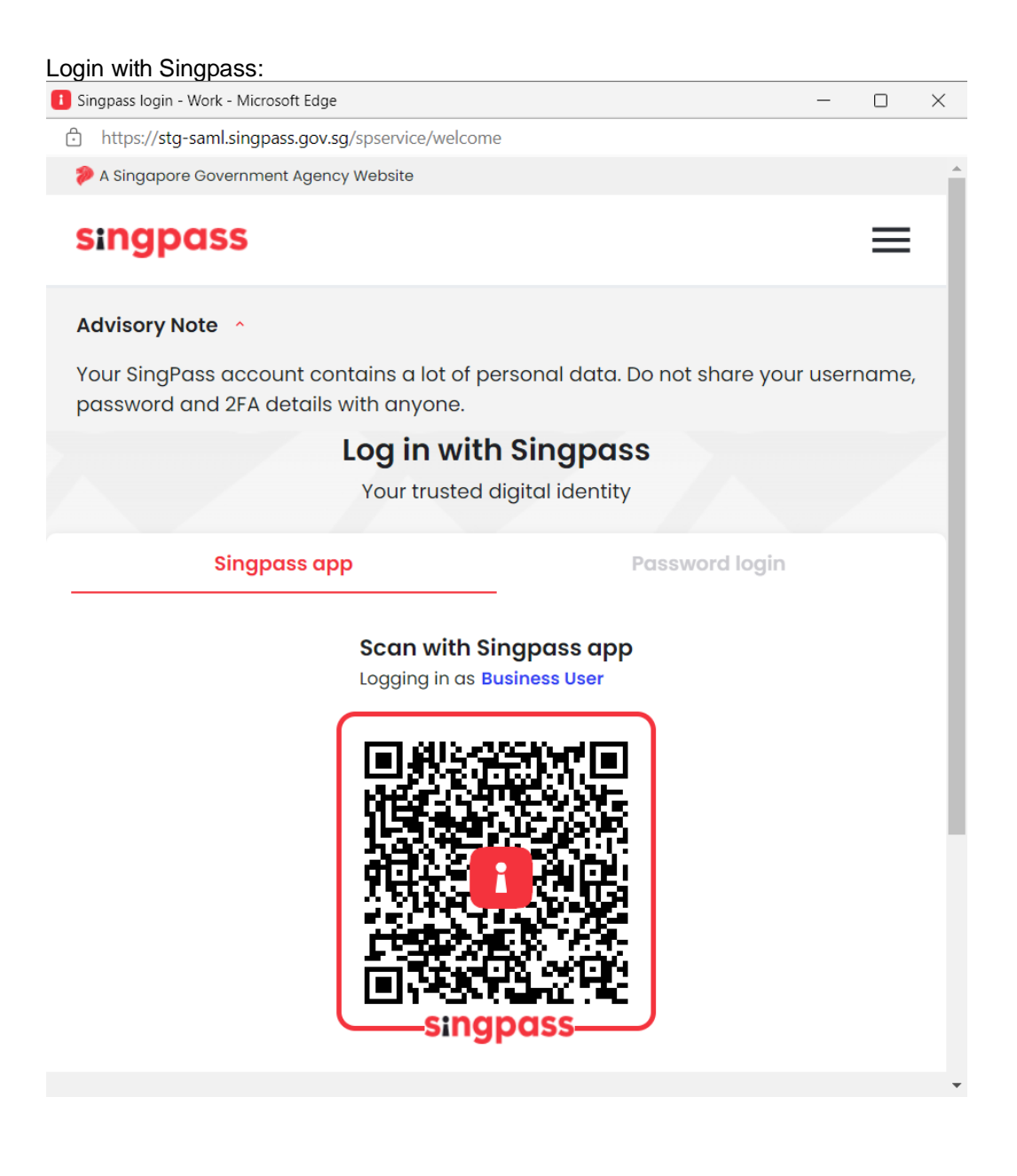

#### Select UEN/Entity ID (if applicable):

📹 Corppass - Select UEN for Login - Work - Microsoft Edge

https://stg-saml.corppass.gov.sg/cpauth/uen/list

 $\equiv$ corppass Select UEN/Entity ID <u>180011032C</u> Company 180011032C Pte Ltd 180088057D Company 180088057D Pte Ltd 88619568C Company 88619568C Pte Ltd <u>98706710M</u> Company 98706710M Pte Ltd C17000525G **IRASNONUEN003** <u>180017618G</u> Company 180017618G Pte Ltd (Unauthorised) Note: You cannot select Corppass accounts that are suspended, or unauthorised. Please contact your Corppass administrator. Last updated on 11 April 2021 Report Vulnerability | Privacy Statement | Terms of Use | Rate this Website © 2022 Government of Singapore

 $\times$ 

#### Click on Allow for the submission of Employment Income:

| OAuth2 Authorization Server - Google Chrome                                                                                                    | _                                                                                  |                       |      |
|----------------------------------------------------------------------------------------------------|------------------------------------------------------------------------------------|-----------------------|------|
| test.api.myinfo.gov.sg/serviceauth/iras-cp/v1/authorise?appName                                                                                                    | e=Unit4%20HRM                                                                      | S&clien               | t_i. |
|                                                                                                    |                                                                                    |                       |      |
|                                                                                                    |                                                                                    |                       |      |
|                                                                                                    |                                                                                    |                       |      |
| INLAND REVENUE<br>AUTHORITY                                                                                                    |                                                                                    |                       |      |
| OF SINGAPORE                                                                                                    |                                                                                    |                       |      |
|                                                                                                    |                                                                                    |                       |      |
| Request for Permission                                                                                                    | า                                                                                  |                       |      |
| Your permission is required for the following purpose(s):                                                                                                    |                                                                                    |                       |      |
| Submission of Employment Income                                                                                                    |                                                                                    |                       |      |
| Do you allow <b>Unit4 HRMS</b> to connect and transact on you                                                                                                    | ur behalf with <b>I</b> I                                                          | nland                 |      |
| Revenue Authority of Singapore (IRAS) based on the T                                                                                                    | erms of Use?                                                                       |                       |      |
| Noto                                                                                                    |                                                                                    |                       |      |
| <b>Unit4 HRMS</b> is not an authorised agent, contractor, or supplier of IRAS responsible or held accountable in any way for any damage, loss or ex directly or indirectly as a result of or in connection with your use of any software or services. | <ol> <li>IRAS shall not be<br/>pense whatsoever<br/>third party website</li> </ol> | ə<br>; arising<br>≽s, |      |
| DECLINE                                                                                                    |                                                                                    |                       | )    |
|                                                                                                    |                                                                                    |                       |      |
| ALLOW                                                                                                    |                                                                                    |                       |      |

# **UNIT4**

If you are doing a Validation, the files will only be validated:  $\Box$   $\times$ \_

Unit4 Prosoft HRMS - Google Chrome

prosoftirasapitest.azurewebsites.net/?code=75e4e9a0b0e29939150c045a0261f54e456745ed...

### 

#### **IRAS SUBMISSION LOG**

| Validation complete<br>window. | ed. 4 record(s | i) have been valida | ated. You may now close this     | × |
|--------------------------------|----------------|---------------------|----------------------------------|---|
| Date & Time                    | Status         | Report Type         | Message                          |   |
| 14-01-2021 05:37:46            | Success        | IR8A                | IR8AFile.txt – STATUS (Accepted) |   |
| 14-01-2021 05:37:46            | Success        | IR8S                | IR8SFile.txt – STATUS (Accepted) |   |
| 14-01-2021 05:37:46            | Success        | A8A                 | AP8AFile.txt - STATUS (Accepted) |   |
| 14-01-2021 05:37:46            | Success        | A8B                 | AP8BFile.txt – STATUS (Accepted) |   |
|                                |                |                     |                                  |   |
|                                |                |                     |                                  |   |
|                                |                |                     |                                  |   |
|                                |                |                     |                                  |   |
| •                              |                |                     |                                  | • |
|                                |                |                     | 1 to 4 of 4 IK K Page 1 of 1     |   |

If you are doing a Validation and Submission, the files will be submitted to IRAS once it is successful:

| prosoftirasapitest.azurewebsites.net/?code=dba5baf3ec4448d8d15fc141a59c5141f394945c           |
|-----------------------------------------------------------------------------------------------|
| UNIT <mark>4</mark>                                                                           |
|                                                                                               |
| IRAS SUBMISSION LOG                                                                           |
| Process completed. 4 record(s) have been submitted. You may now close this $$\times$$ window. |
| Reference No                                                                                  |
| TATUS (Accepted) – IRAS Tracking No - ES20140121IR8A5380146669 Unit ES20140121IR8A5380146669  |
| IATUS (Accepted) – IRAS Tracking No - ES20140121IR8A5380146670 Unit ES20140121IR8A5380146670  |
| STATUS (Accepted) – IRAS Tracking No - ES20140121IR8A5380146671 Uni ES20140121IR8A5380146671  |
| TATUS (Accepted) – IRAS Tracking No - ES20140121IR8A5380146672 Uni ES20140121IR8A5380146672   |
| ▲ 1 to 4 of 4 I< < Page 1 of 1 > >I                                                           |
|                                                                                               |

The Reference No is a response from the IRAS API service. You may note down this Reference No.

#### Alternatively, you can go to our Activity Log to retrieve the Reference No:

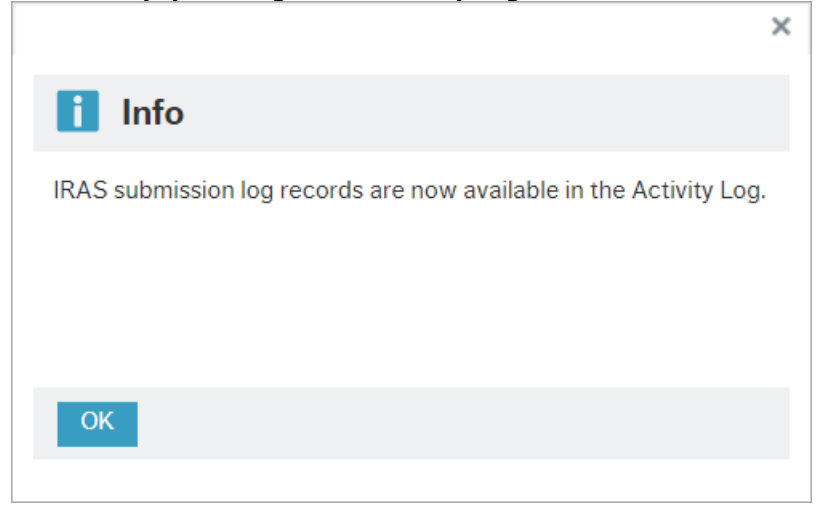

Activity Log ×

|   |         |                            |      |              |         |          |                   | 🍸 Retrieve Records 🛛 Purge Records 🛛 🗯                                                                  |
|---|---------|----------------------------|------|--------------|---------|----------|-------------------|----------------------------------------------------------------------------------------------------|
|   | No.     | Date Time                  | User | Work Station | Туре    | Sub Type | Status            | Data                                                                                                    |
| ٩ | *<br>*  |                            | -    |              |         |          |                   |                                                                                                    |
|   | 1205767 | 23-Feb-2022 (Wed) 14:51:26 | HRM  | 10.2.55.87   | Process | Base85   | Success           | DateTime:23-Feb-2022 (Wed) 14:51:20;GUID:dc22c09d3cd0435c 🔺                                             |
|   | 1205766 | 23-Feb-2022 (Wed) 14:51:26 | HRM  | 10.2.55.87   | Process | Base85   | Success           | DateTime:23-Feb-2022 (Wed) 14:51:20;GUID:dc22c09d3cd0435c                                               |
|   | 1205765 | 23-Feb-2022 (Wed) 14:51:26 | HRM  | 10.2.55.87   | Process | Base85   | Success           | DateTime:23-Feb-2022 (Wed) 14:51:20:GUID:dc22c09d3cd0435c                                               |
|   | 1205764 | 23-Feb-2022 (Wed) 14:51:26 | HRM  | 10.2.55.87   | Process | Base85   | Success           | DateTime:2: DateTime:23-Feb-2022 (Wed)<br>14:51:20;GUID:dc22c09d3cd0435c9f77cacd1ee3953e;Report         |
|   | 1205763 | 23-Feb-2022 (Wed) 14:50:53 | HRM  | 10.2.55.87   | Process | Base85   | Success           | Action=IRAS - STATUS (Accepted) - IRAS Tracking No -<br>ES21230222IR8A5381358878 Unit4 Asia Pacific Pte |
|   | 1205762 | 23-Feb-2022 (Wed) 14:50:32 | HRM  | SGSG-APRND0  | Process | Base     | Success           | Action=IRA\$ Ltd[180011032C]2022[0]2302221451[SXXXX257Z]1                                               |
|   | 1205761 | 23-Feb-2022 (Wed) 14:50:32 | HRM  | SGSG-APRND0  | Process | Base     | Success           | Action=IRAS-AP8A; Year=2021; AsAtDate=12/31/2021; Employer                                              |
|   | 1205760 | 23-Feb-2022 (Wed) 14:50:31 | HRM  | SGSG-APRND0  | Process | Base     | Success           | Action=IRAS-IR8S; Year=2021; AsAtDate=12/31/2021; Employer1                                             |
|   | 1205759 | 23-Feb-2022 (Wed) 14:50:31 | HRM  | SGSG-APRND0  | Process | Base     | Success           | Action=IRAS-IR8A; Year=2021; AsAtDate=12/31/2021; Employer1                                             |
|   | 1205758 | 23-Feb-2022 (Wed) 14:49:59 | HRM  | 10.2.55.87   | Menu    | Base85   | IRAS e-Submission | Controller=RptIRAS/Index; Action=Base/Payroll/Report/Statutory.                                         |